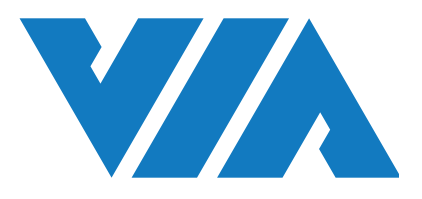

# QUICK START GUIDE

# VIA VAB-950 Yocto 2.6 EVK

1.00-23112020-173700

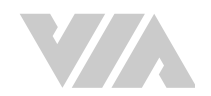

#### Copyright

Copyright © 2020 VIA Technologies Incorporated. All rights reserved.

No part of this document may be reproduced, transmitted, transcribed, stored in a retrieval system, or translated into any language, in any form or by any means, electronic, mechanical, magnetic, optical, chemical, manual or otherwise without the prior written permission of VIA Technologies, Incorporated.

#### Trademarks

All brands, product names, company names, trademarks and service marks are the property of their respective holders.

#### Disclaimer

VIA Technologies makes no warranties, implied or otherwise, in regard to this document and to the products described in this document. The information provided in this document is believed to be accurate and reliable as of the publication date of this document. However, VIA Technologies assumes no responsibility for the use or misuse of the information (including use or connection of extra device/ equipment/add-on card) in this document and for any patent infringements that may arise from the use of this document. The information and product specifications within this document are subject to change at any time, without notice and without obligation to notify any person of such change.

VIA Technologies, Inc. reserves the right the make changes to the products described in this manual at any time without prior notice.

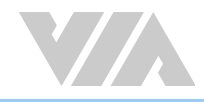

### **Revision History**

| Version | Date       | Remarks         |
|---------|------------|-----------------|
| 1.00    | 23/11/2020 | Initial release |

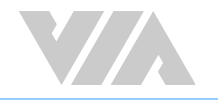

## Table of Contents

| 1. | Intro | duction1                                   | 1 |
|----|-------|--------------------------------------------|---|
|    | 1.1   | EVK Package Contents 1                     | _ |
|    | 1.1   | 1.1 Firmware Folder Contents 1             | _ |
|    | 1.1   | 1.2 Document Folder Contents               | _ |
|    | 1.1   | 1.3 Tool Folder Contents                   | _ |
|    | 1.2   | Version Information and Supported Features | 2 |
| 2. | Imag  | e Installation                             | 3 |
|    | 2.1   | Installing with the SP Flash Tool          | } |
| 3. | Hard  | ware Functions                             | , |
|    | 3.1   | Using the Debug Console                    | , |
|    | 3.2   | Changing Kernel Debug Level                | , |
|    | 3.3   | Checking BSP Version                       | , |
|    | 3.4   | DVFS                                       | 3 |
|    | 3.5   | Display                                    | 3 |
|    | 3.6   | Video Playback                             | ) |
|    | 3.7   | Audio Output and Record                    | ) |
|    | 3.8   | Camera                                     | ) |
|    | 3.9   | Wi-Fi                                      | ) |
|    | 3.10  | Bluetooth 11                               | _ |
|    |       |                                            |   |

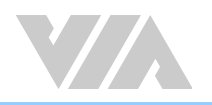

# 1. Introduction

This Quick Start Guide provides an overview on how to boot the Yocto image for the VIA VAB-950 and configure the supported hardware functions in the build.

The VIA VAB-950 Yocto 2.6 EVK is developed based on the MediaTek Yocto 2.6 BSP and it enables the hardware features of the VIA VAB-950.

# 1.1 EVK Package Contents

There are three folders in the package listed as below.

| Firmware folder                                     | Description                          |  |
|-----------------------------------------------------|--------------------------------------|--|
| VIA_VAB-950_Yocto_2.6_EVK.zip                       | Yocto image and scatter-loading file |  |
| Document folder                                     | Description                          |  |
| VIA_VAB-950_Yocto_2.6_EVK_Quick_Start_<br>Guide.pdf | Quick Start Guide                    |  |
| Tool folder                                         | Description                          |  |
| Driver_Auto_Installer_EXE.zip                       | MTK USB cable driver                 |  |
| UniversalAdbDriverSetup.zip                         | Universal ADB driver                 |  |
| SP_Flash_Tool_exe_Windows.zip                       | MTK SP Flash Tool                    |  |

### 1.1.1 Firmware Folder Contents

VIA\_VAB-950\_Yocto\_2.6\_EVK.zip: contains scatter-loading file and the precompiled Yocto image for evaluating the VIA VAB-950.

### 1.1.2 Document Folder Contents

VIA\_VAB-950\_Yocto\_2.6\_EVK\_Quick\_Start\_Guide.pdf: This Quick Start Guide provides an overview on how to boot the Yocto image for the VIA VAB-950 and configure the supported hardware functions in the build.

### 1.1.3 Tool Folder Contents

Driver\_Auto\_Installer\_EXE.zip: MTK USB cable driver.

UniversalAdbDriverSetup.zip: Universal ADB driver.

SP\_Flash\_Tool\_exe\_Windows.zip: MTK SP Flash Tool.

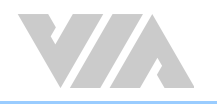

# **1.2** Version Information and Supported Features

- Kernel version: 4.4.146
- Evaluation image: Yocto 2.6
- Development based on MediaTek Yocto 2.6 BSP
- Supports eMMC boot
- Supports HDMI display
- Supports HDMI audio output
- Supports MIPI DSI capacitive touch panel
  - AUO 10.1 B101UAN01.7 (1920×1200)
  - eGalax I2C touch
- Supports COM1 as RS-232 mode (TX/RX) and COM as debug port
- Supports two 10/100Mbps Ethernet ports
- Supports MediaTek MT6358 Headphone and Mic-in
- Supports MediaTek MT7668 Wi-Fi 802.11ac and Bluetooth 5.0
- Supports VIA EMIO-2574 (SIM7600JC-H) 4G LTE mobile broadband miniPCIe module
- Supports MIPI CSI OV5648 camera module

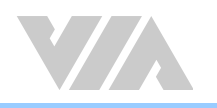

# 2. Image Installation

This section explains the setup requirements for booting from the eMMC.

The scatter-loading file and precompiled image are provided in the "Firmware" folder.

# 2.1 Installing with the SP Flash Tool

The first step is to install the "MTK USB cable driver" and "Universal ADB driver" into your Windows 10 host machine.

Then connect the Windows 10 host machine and the VIA VAB-950 through the Micro USB 2.0 port using the Micro USB cable.

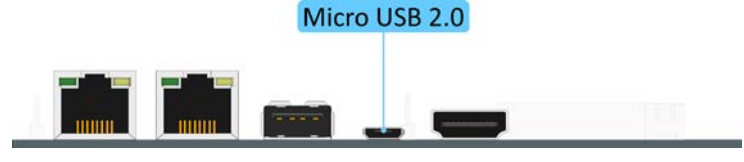

Micro USB 2.0 port diagram

Next, on the VIA VAB-950, set the two OS image jumpers (J7 and J5) to download mode as shown in the diagram below.

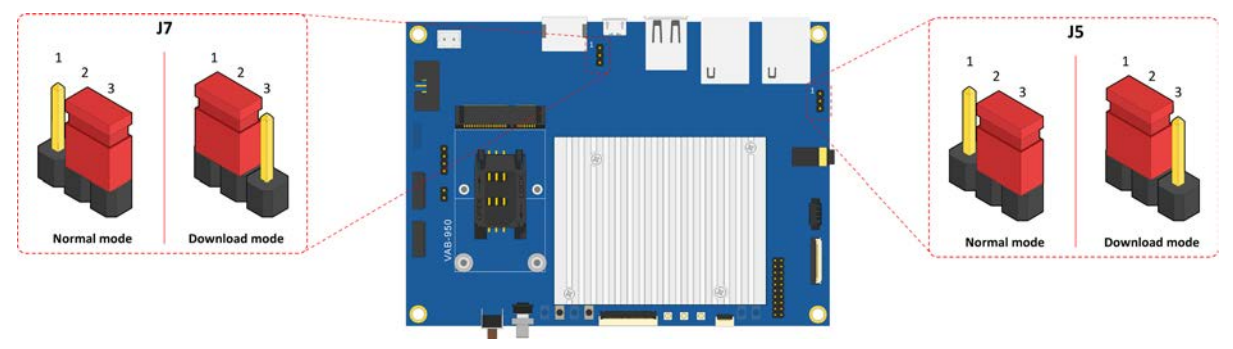

#### OS image jumpers diagram

| J5 and J7 Settings    | Pin 1 | Pin 2 | Pin 3 |
|-----------------------|-------|-------|-------|
| Normal mode (default) | Open  | Short | Short |
| Download mode         | Short | Short | Open  |

#### **OS** image jumper settings

Extract the VIA\_VAB-950\_Yocto\_2.6\_EVK.zip file, and run the flash\_tool.exe from the SP\_Flash\_Tool\_exe\_ Windows folder on your Windows 10 host machine.

In the "Scatter-loading File" box, choose the **MT8183\_Yocto\_AIV\_scatter.txt** from the \Firmware\ folder. Next, click the drop-down arrow and select the "Download Only". Then click the "Download" button.

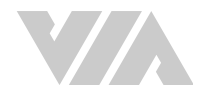

| Welco                                                                                              | me Forma         | t Download Readba    | ack Memory Test         |                          |                                                                                        |  |
|----------------------------------------------------------------------------------------------------|------------------|----------------------|-------------------------|--------------------------|----------------------------------------------------------------------------------------|--|
|                                                                                                    |                  | O<br>Stop            |                         |                          |                                                                                        |  |
| Download-Agent EAVIA/ESP_EVK/VAB-950/SP_Flash_Tool_exe_Windows_v5.1936.00.000/MMTK_AllInOne_DA.bin |                  |                      |                         |                          |                                                                                        |  |
| Scat                                                                                               | ter-loading File | E:\VIA\BSP_EVK\VAB-9 | 50\Yocto2.6\VAB-950_Yoc | to2.6_BSP_v0.3.0\WAB-950 | _Yocto2.6_BSP_v0.3.0_20200717\Firmware\EVK\FlashToolImages\MT8183_Yocto_AIV 🚽 📒 choose |  |
| Aut                                                                                                | entication File  |                      |                         |                          | 🗸 🧮 choose                                                                             |  |
| Dow                                                                                                | nload Only       | -                    |                         |                          |                                                                                        |  |
|                                                                                                    | Name             | Begin Address        | End Address             | Region                   | Location                                                                               |  |
| $\square$                                                                                          | lk               | 0x000000000000000000 | 0x000000000045bff       | EMMC_BOOT1_BOOT2         | E:\VIA\BSP_EVK\VAB-950\Yocto2.6\VAB-950_Yocto2.6_BSP_v0.3.0\VAB-950_Yocto2.6           |  |
|                                                                                                    | boot_a           | 0x000000000408000    | 0x000000001d26f81       | EMMC_USER                | E:\VIA\BSP_EVK\VAB-950\Yocto2.6\VAB-950_Yocto2.6_BSP_v0.3.0\VAB-950_Yocto2.6           |  |
|                                                                                                    | boot_b           | 0x000000002408000    | 0x000000003d26f81       | EMMC_USER                | E:\VIA\BSP_EVK\VAB-950\Yocto2.6\VAB-950_Yocto2.6_BSP_v0.3.0\VAB-950_Yocto2.6           |  |
|                                                                                                    | cam_vpu_a        | 0x000000004408000    | 0x00000000459b9cf       | EMMC_USER                | E:\VIA\BSP_EVK\VAB-950\Yocto2.6\VAB-950_Yocto2.6_BSP_v0.3.0\VAB-950_Yocto2.6           |  |
|                                                                                                    | cam_vpu_b        | 0x000000005308000    | 0x0000000005cadd9f      | EMMC_USER                | E:\VIA\BSP_EVK\VAB-950\Yocto2.6\VAB-950_Yocto2.6_BSP_v0.3.0\VAB-950_Yocto2.6           |  |
|                                                                                                    | cam_vpu_c        | 0x000000006208000    | 0x000000006229c4f       | EMMC_USER                | E:\VIA\BSP_EVK\VAB-950\Yocto2.6\VAB-950_Yocto2.6_BSP_v0.3.0\VAB-950_Yocto2.6           |  |
|                                                                                                    | spmfw            | 0x000000007108000    | 0x000000007111ac9       | EMMC_USER                | E:\VIA\BSP_EVK\VAB-950\Yocto2.6\VAB-950_Yocto2.6_BSP_v0.3.0\VAB-950_Yocto2.6           |  |
|                                                                                                    | sspm_a           | 0x000000007208000    | 0x000000007281b81       | EMMC_USER                | E:\VIA\BSP_EVK\VAB-950\Yocto2.6\VAB-950_Yocto2.6_BSP_v0.3.0\VAB-950_Yocto2.6           |  |
| $\square$                                                                                          | tee_a            | 0x000000007408000    | 0x0000000074ff475       | EMMC_USER                | E:\VIA\BSP_EVK\VAB-950\Yocto2.6\VAB-950_Yocto2.6_BSP_v0.3.0\VAB-950_Yocto2.6           |  |
|                                                                                                    | tee_b            | 0x000000007908000    | 0x0000000079ff475       | EMMC_USER                | E:\VIA\BSP_EVK\VAB-950\Yocto2.6\VAB-950_Yocto2.6_BSP_v0.3.0\VAB-950_Yocto2.6           |  |
|                                                                                                    | system_a         | 0x000000007e08000    | 0x000000033ebcfff       | EMMC_USER                | E:\VIA\BSP_EVK\VAB-950\Yocto2.6\VAB-950_Yocto2.6_BSP_v0.3.0\VAB-950_Yocto2.6           |  |
|                                                                                                    | system_b         | 0x000000040208000    | 0x00000006c2bcfff       | EMMC_USER                | E:\VIA\BSP_EVK\VAB-950\Yocto2.6\VAB-950_Yocto2.6_BSP_v0.3.0\VAB-950_Yocto2.6           |  |
|                                                                                                    | userdata         | 0x000000078608000    | 0x000000079c07fff       | EMMC_USER                | E:\VIA\BSP_EVK\VAB-950\Yocto2.6\VAB-950_Yocto2.6_BSP_v0.3.0\VAB-950_Yocto2.6           |  |

Plug in the AC-to-DC power adapter to power on the VIA VAB-950.

| P     | Note:                                                                          |
|-------|--------------------------------------------------------------------------------|
|       | Make sure the Windows 10 host machine detects the VAB-950 as ADB device.       |
| Press | and hold the SW3 button + Reset button at the same time and then release them. |

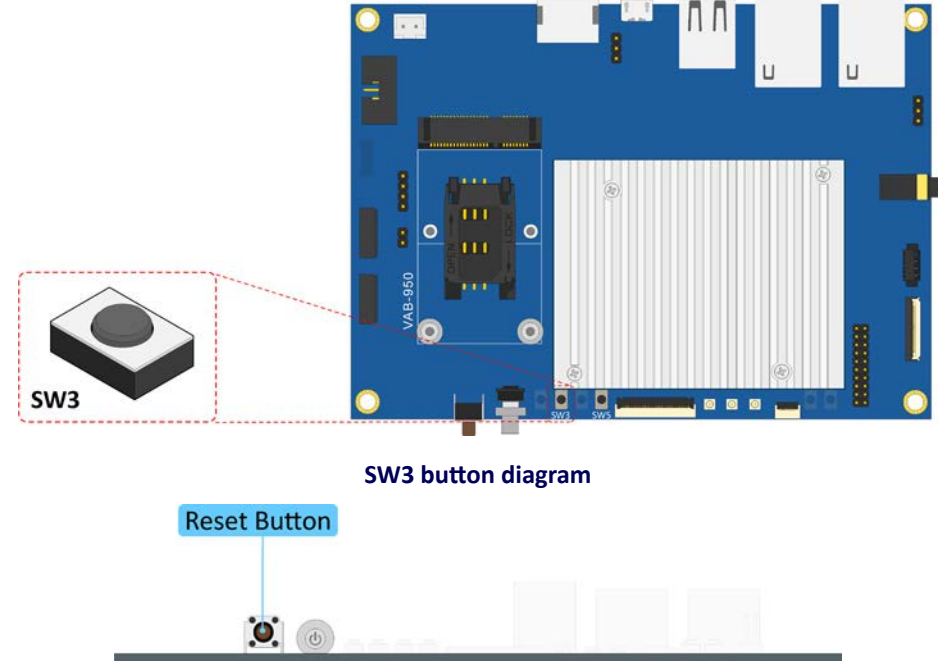

### Reset button diagram

If the bar on the flash\_tool becomes red, it means the image installation has started.

If the color does not change, press the Reset button + SW3 button at the same time again and then release them.

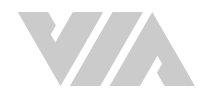

| ownload-Agent      | ENVIANESP EVKNVAB-9 | 950VSP Flash Tool exe Wir | ulows v5 1936 00.000\\MTK | AllInOne DA bin                                                                | hoose |
|--------------------|---------------------|---------------------------|---------------------------|--------------------------------------------------------------------------------|-------|
| attan loading File | EAVIANDED EVVIVAD.O | 50 Vector 6 WAR-050 Vec   | +2.6 D?P -0.2 0W+D.050    | Vach2 6 ESP v0 2.0 202007177Einnung/EV//EachTeallyners/W/70102 Vach & W        | hoom  |
| oriel-roornig Life | E WIND ST LEWEND    | 50110082.017AD-550_100    | D210_D31_40.51014 ED-550  | 10602.0_551_90.3.0_2020011/11000000251X10000002555610105_10600_611             | 10036 |
| uthentication File |                     |                           |                           |                                                                                | hoose |
| ownload Only       | ×                   |                           |                           |                                                                                | _     |
| Name               | Begin Address       | End Address               | Region                    | Location                                                                       |       |
| lk 🛛               | 0x00000000000000000 | 0x000000000045bff         | EMMC_BOOT1_BOOT2          | E:\VIA\BSP_EVK\VAB-950\Yocto2.6\VAB-950_Yocto2.6_BSP_v0.3.0\VAB-950_Yocto2.6   |       |
| boot_a             | 0x0000000000408000  | 0x000000001.d26f81        | EMMC_USER                 | E\VIA\BSP_EVI\\VAB-950\Vocto2.6\VAB-950_Vocto2.6_BSP_v0.3,0\VAB-950_Vocto2.6_  |       |
| boot_b             | 0x0000000002408000  | 0x000000003d26f81         | EMMC_USER                 | E:\VIA\BSP_EVK\VAB-950\Yocto2.6\VAB-950_Yocto2.6_BSP_v0.3.0\VAB-950_Yocto2.6_  |       |
| cam_vpu_a          | 0x000000004408000   | 0x00000000459b9cf         | EMMC_USER                 | E/\VIA\BSP_EVK\VAB-950\Yocto2.6\VAB-950_Yocto2.6_BSP_v0.3.0\VAB-950_Yocto2.6   |       |
| cam_vpu_b          | 0x0000000005308000  | 0x0000000005cadd9f        | EMMC_USER                 | E:\VIA\BSP_EVK\VAB-950\Yocto2.6\VAB-950_Yocto2.6_BSP_v0.3.0\VAB-950_Yocto2.6   |       |
| cam_vpu_c          | 0~000000007108000   | 0-000000007111=-9         | EMMC_USER                 | E-WARDED E-WARD-050 Vorte2 6 VAR-050 Vorte2 6 BSD v0 3 00/AR-050 Vorte2 6      |       |
| sprinw<br>A sonn a | 0x0000000007108000  | 0x000000007781681         | EMMC LISER                | E. VIA: 85P_EVIX.VAB-950(10Ct02:0(VAB-950_10Ct02:0_83P_V0:3:0(VAB-950_10Ct02:0 |       |
| tee a              | 0x0000000007408000  | 0x00000000074ff475        | EMMC USER                 | E-\VIA\BSP_EVK\VAB-950\Vocto2.6\VAB-950_Vocto2.6_BSP_v0.3.0\VAB-950_Vocto2.6   |       |
| tee b              | 0x000000007908000   | 0x00000000079ff475        | EMMC USER                 | E/VIA\BSP_EVK\VAB-950\Yocto2.6\VAB-950_Yocto2.6_BSP_v0.3.0\VAB-950_Yocto2.6    |       |
| system_a           | 0x0000000007e08000  | 0x000000033ebcfff         | EMMC_USER                 | E:\VIA\BSP_EVK\VAB-950\Yocto2.6\VAB-950_Yocto2.6_BSP_v0.3.0\VAB-950_Yocto2.6_  |       |
| eystem_b           | 0x000000040208000   | 0x00000006c2bcfff         | EMMIC_USER                | E:\VIA\B\$P_EVK\VAB-950\Vocto2.6\VAB-950_Vocto2.6_B\$P_v0.3.0\VAB-950_Vocto2.6 |       |
| userdata           | 0x000000078608000   | 0x000000079c07fff         | EMMC_USER                 | E:\VIA\BSP_EVK\VAB-950\Yocto2.6\VAB-950_Yocto2.6_BSP_v0.3.0\VAB-950_Yocto2.6   |       |
|                    |                     |                           |                           |                                                                                |       |
|                    |                     |                           |                           |                                                                                |       |
|                    |                     |                           |                           |                                                                                |       |
|                    |                     |                           |                           |                                                                                |       |
|                    |                     |                           |                           |                                                                                |       |
|                    |                     |                           |                           |                                                                                |       |
|                    |                     |                           |                           |                                                                                |       |
|                    |                     |                           |                           |                                                                                |       |
|                    |                     |                           |                           |                                                                                |       |
|                    |                     |                           |                           |                                                                                |       |
|                    |                     |                           |                           |                                                                                |       |

When the image installation is completed, the color of the bar will change to yellow. Then you will see the "Download OK" pop-up message as shown below.

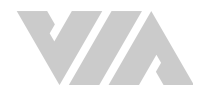

| Download                                                                                                    | Stop                                                     |                          |                           |                                                                      |          |  |
|----------------------------------------------------------------------------------------------------|----------------------------------------------------------|--------------------------|---------------------------|----------------------------------------------------------------------|----------|--|
| wnload-Agent                                                                                                    | E:WIA\BSP_EVK\WAB-9.                                     | 50\SP_Flash_Tool_exe_Wir | .dows_v5.1936.00.000\\MTK | _AllInOne_DA.bin                                                     | 📄 choos  |  |
| catter-loading File E:WIA/ESP_EVKWAB-950/Yocto2.6/WAB-950_Yocto2.6_ESP_v0.3.0/WAB-950_Yocto2.6_ESP_v0.3.0_20200717/Firmware/EVK/FlashToolImages/MT8183_Yocto_AIV |                                                          |                          |                           |                                                                      |          |  |
| thentication File                                                                                                    |                                                          | 10000                    |                           |                                                                      | Choos    |  |
| wnload Only                                                                                                    | -                                                        |                          |                           |                                                                      |          |  |
| Name                                                                                                    | Begin Address                                            | End Address              | Region                    | Location                                                             | 1        |  |
| ] lk                                                                                                    | 0x000000000000000000000000000000000000                   | 0x000000000045bff        | EMMC_BOOT1_BOOT2          | E:\VIA\BSP_EVK\VAB-950\Yocto2.6\VAB-950_Yocto2.6_BSP_v0.3.0\VAB-950_ | Yocto2.6 |  |
| boot_a                                                                                                    | 0x000000000408000                                        | 0x000000001d26f81        | EMMC_USER                 | E:\VIA\BSP_EVK\VAB-950\Yocto2.6\VAB-950_Yocto2.6_BSP_v0.3.0\VAB-950_ | Yocto2.6 |  |
| boot_b                                                                                                    | 0x000000002408000                                        | 0x000000003d26f81        | EMMC_USER                 | E:\VIA\BSP_EVK\VAB-950\Yocto2.6\VAB-950_Yocto2.6_BSP_v0.3.0\VAB-950_ | Yocto2.6 |  |
| cam_vpu_a                                                                                                    | 0x0000000004408000                                       | 0x00000000459b9cf        | EMMC_USER                 | E:\VIA\BSP_EVK\VAB-950\Yocto2.6\VAB-950_Yocto2.6_BSP_v0.3.0\VAB-950_ | Yocto2.6 |  |
| cam_vpu_b                                                                                                    | 0x000000005308000                                        | 0x000000                 | load Ok                   | \                                                                    | Yocto2.6 |  |
| cam_vpu_c                                                                                                    | 0x000000006208000                                        | 0x0000000                |                           | ANBSP_EVK\VAB-950\Yocto2.6\VAB-950_Yocto2.6_BSP_v0.3.0\VAB-950_      | Vocto2.6 |  |
| spmfw                                                                                                    | 0x000000007108000                                        | 0x000000                 |                           | A\BSP_EVK\VAB-950\Yocto2.6\VAB-950_Yocto2.6_BSP_v0.3.0\VAB-950_      | Yocto2.6 |  |
| sspm_a                                                                                                    | 0x000000007208000                                        | 0x000000                 |                           | L_\BSP_EVK\VAB-950\Yocto2.6\VAB-950_Yocto2.6_BSP_v0.3.0\VAB-950_     | Yocto2.6 |  |
| tee_a                                                                                                    | 0x000000007408000 0x000000<br>0x000000007908000 0x000000 |                          |                           | AVBSP_EVK\VAB-950\Yocto2.6\VAB-950_Yocto2.6_BSP_v0.3.0\VAB-950_      | Yocto2.6 |  |
| tee_b                                                                                                    |                                                          |                          |                           | AVBSP_EVK\VAB-950\Yocto2.6\VAB-950_Yocto2.6_BSP_v0.3.0\VAB-950_Yo    | Yocto2.6 |  |
| system_a                                                                                                    | 0x000000007e08000                                        | 0x00000                  |                           | L\BSP_EVK\VAB-950\Yocto2.6\VAB-950_Yocto2.6_BSP_v0.3.0\VAB-950_      | Yocto2.6 |  |
| system_b                                                                                                    | 0x0000000040208000                                       | 0x00000x0                |                           | L_\BSP_EVK\VAB-950\Yocto2.6\VAB-950_Yocto2.6_BSP_v0.3.0\VAB-950_     | Yocto2.6 |  |
| userdata                                                                                                    | 0x000000078608000                                        | 0x0000000079c07ttt       | EMINC_USER                | E:\VIA\BSP_EVK\VAB-950\Yocto2.6\VAB-950_Yocto2.6_BSP_v0.3.0\VAB-950_ | Yocto2.6 |  |
|                                                                                                    |                                                          |                          |                           |                                                                      |          |  |
|                                                                                                    |                                                          |                          |                           |                                                                      | 0        |  |

Unplug AC-to-DC power adapter to power off the VIA VAB-950.

Set the two OS image jumpers (J7 and J5) back to the normal mode setting.

Unplug the Micro USB cable and plug the power adapter back in.

Press the Power Button for 2 seconds and then release it to power on the VIA VAB-950.

When the boot process is completed, you will see the Yocto desktop.

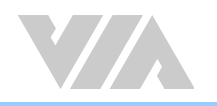

# 3. Hardware Functions

This section explains how to enable and test the hardware functions precompiled in the Yocto EVK including using the debug console.

# 3.1 Using the Debug Console

The first step is to connect the host machine and the VIA VAB-950 through the COM connector labeled as "COM". Use a serial port communication program such as PuTTY or Tera Term to connect the debug console. Set the console Baud Rate to "921600".

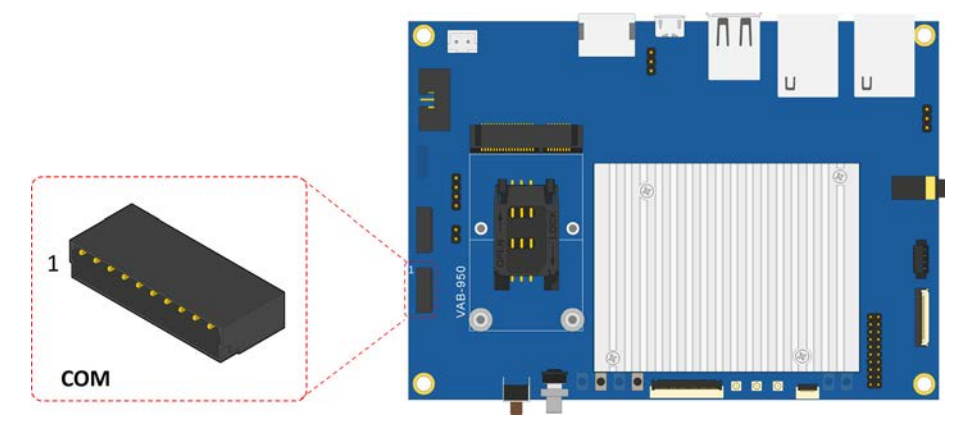

**COM** connector diagram

Next, power on the VIA VAB-950 to initiate the boot process.

When the boot process is completed, log in to the debug console. The default account is "username: root / password: root".

# 3.2 Changing Kernel Debug Level

To disable many more kernel messages, modify the debug level using the following command:

```
root@aiv8385-linux:~# echo 3 > /proc/sys/kernel/printk
```

# 3.3 Checking BSP Version

To check the BSP version, use the following command:

```
root@aiv8385-linux:~# cat /proc/version
```

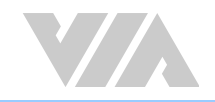

### 3.4 DVFS

To verify the DVFS (Dynamic Voltage Frequency Scaling) function and list all the supported features, use the following commands:

| root@aiv8385-linux:~# ls -al /sys/devi  | ces/system/cpu/cpu0/cpufreq/     |
|-----------------------------------------|----------------------------------|
| total O                                 |                                  |
| -rwxr-xr-x 1 root root 4096 Dec 31 10:2 | 21 affected_cpus                 |
| -rwxr-xr-x 1 root root 4096 Dec 31 10:2 | 21 cpuinfo_cur_freq              |
| -rwxr-xr-x 1 root root 4096 Dec 31 10:2 | 21 cpuinfo_max_freq              |
| -rwxr-xr-x 1 root root 4096 Dec 31 10:2 | 21 cpuinfo_min_freq              |
| -rwxr-xr-x 1 root root 4096 Dec 31 10:2 | 21 cpuinfo_transition_latency    |
| -rwxr-xr-x 1 root root 4096 Dec 31 10:2 | 21 related_cpus                  |
| -rwxr-xr-x 1 root root 4096 Dec 31 10:2 | 21 scaling_available_frequencies |
| -rwxr-xr-x 1 root root 4096 Dec 31 10:2 | 21 scaling_available_governors   |
| -rwxr-xr-x 1 root root 4096 Dec 31 10:2 | 21 scaling_cur_freq              |
| -rwxr-xr-x 1 root root 4096 Dec 31 10:2 | 21 scaling_driver                |
| -rwxr-xr-x 1 root root 4096 Dec 31 10:2 | 21 scaling_governor              |
| -rwxr-xr-x 1 root root 4096 Dec 31 10:2 | 21 scaling_max_freq              |
| -rwxr-xr-x 1 root root 4096 Dec 31 10:2 | 21 scaling_min_freq              |
| -rwxr-xr-x 1 root root 4096 Dec 31 10:2 | 21 scaling_setspeed              |
| drwxr-xr-x 2 root root 0 Dec 31 10:21 s | stats                            |
|                                         |                                  |

To check the supported and current CPU frequency, use the following commands:

```
:~# cat /sys/devices/system/cpu/cpu0/cpufreq/scaling_available_frequencies
1989000 1924000 1846000 1781000 1716000 1677000 1625000 1586000 1508000 1417000 1326000
1248000 1131000 1014000 910000 793000
:~# cat /sys/devices/system/cpu/cpu0/cpufreq/cpuinfo_cur_freq
793000
```

# 3.5 Display

The VIA VAB-950 supports a choice of HDMI and LCD Panel display devices. To set the display device, first connect the Windows 10 host machine and the VIA VAB-950 through the Micro USB 2.0 port using the Micro USB cable.

Then set the two OS image jumpers (J7 and J5) to the download mode.

Press and hold the SW3 button. Then plug in the AC-to-DC power adapter to power on the VIA VAB-950.

Make sure there is a "fastboot: processing commands" message in the debug console. Then release the SW3 button.

Next, run the cmd.exe on your Windows10 host machine.

Use the **fastboot.exe** from the \Firmware\ folder to set the display device by using the following commands:

```
C:\>fastboot.exe oem display dsi
C:\>fastboot.exe oem display hdmi
```

Use the following command to check the current display device. In this example below, the current display device is LCD panel output.

```
C:\>fastboot.exe getvar all
(bootloader) display: dsi
(bootloader) max-download-size: 0x4000000
(bootloader) version: 0.5
all: Done!!
Finished. Total time: 0.002s
```

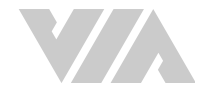

Power off the VIA VAB-950 and set the two OS image jumpers (J7 and J5) back to the normal mode setting.

Unplug the Micro USB cable, and then power on the VIA VAB-950.

When the boot process is completed, LCD panel output will be set as the display device.

### Note: The default display device is HDMI output. After changing the display device, you must restart the VIA VAB-950.

### 3.6 Video Playback

The VIA VAB-950 supports H.265 and H.264 video decoding up to 1080p@30fps/40Mbps.

To playback the video, use the following command:

root@aiv8385-linux:~# gst-launch-1.0 -q playbin uri=file:///mnt/test.mp4 flags=0x42 videosink="mtkmdp width=640 height=480 ! mtkwaylandsink" audio-sink="fakesink"

### 3.7 Audio Output and Record

To set up the speaker audio output, use the following command:

root@aiv8385-linux:~# amixer cset numid=4 1 root@aiv8385-linux:~# amixer cset numid=12 1 root@aiv8385-linux:~# aplay -Dhw:0,0 /mnt/test.wav

To set up the HDMI audio output, use the following command:

root@aiv8385-linux:~# aplay -Dhw:0,28 /mnt/test.wav

To set up the headphone audio output, use the following command:

root@aiv8385-linux:~# amixer cset numid=1 1 root@aiv8385-linux:~# amixer cset numid=2 1 root@aiv8385-linux:~# aplay -Dhw:0,0 /mnt/test.wav

To set up the Mic-in audio recording, use the following command:

root@aiv8385-linux:~# amixer cset numid=35 ADC2 root@aiv8385-linux:~# amixer cset numid=22 1 root@aiv8385-linux:~# amixer cset numid=23 1 root@aiv8385-linux:~# amixer cset numid=26 IN\_ADC2 root@aiv8385-linux:~# amixer cset numid=44 IN\_ADC2 root@aiv8385-linux:~# amixer cset numid=44 IN\_ADC2

### 3.8 Camera

To preview an image from the CSI camera, use the following command:

root@aiv8385-linux:~# gst-launch-1.0 -v v4l2src device=/dev/video3 ! video/x-raw,format=YUY2
,width=1280,height=720,framerate=30/1 ! videoconvert ! mtkwaylandsink sync=false

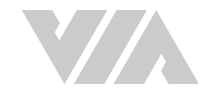

#### To record a video file from the CSI camera, use the following command.

root@aiv8385-linux:~# gst-launch-1.0 -v v4l2src device="/dev/video3" ! video/x-raw,format=\
(string\)YUY2,width=1280,height=720, framerate=30/1 ! mtkmdp width=1280 height=720 ! video/
x-raw,format=I420 ! v4l2h264enc bitrate= 9000000 gop=1 ! avimux ! filesink location=/data/
test.avi

# 3.9 Wi-Fi

To verify the Wi-Fi function, use the following commands:

```
root@aiv8385-linux:~# wpa_cli -i wlan0
wpa_cli v2.6
Copyright (c) 2004-2016, Jouni Malinen <j@w1.fi> and contributors
This software may be distributed under the terms of the BSD license.
See README for more details.
Interactive mode
```

To enter "interactive mode", use the following command.

To exit "interactive mode", type in the "q" command.

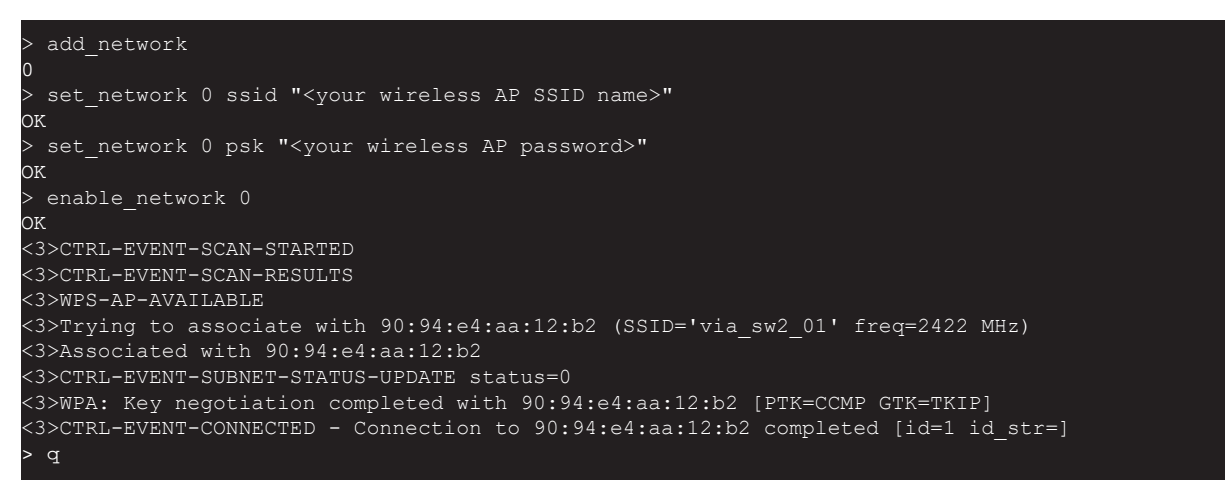

Type the commands below, and press the <Ctrl+C> when the "Adding DNS" message is shown.

To verify if the Wi-Fi connection is workable, type the "ping" command:

root@aiv8385-linux:~# busybox udhcpc -b -i wlan0 udhcpc: started, v1.29.3

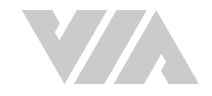

```
Failed to revert interface configuration: Connection timed out
udhcpc: sending discover
udhcpc: sending select for 192.168.0.105
udhcpc: lease of 192.168.0.105 obtained, lease time 86400
/etc/udhcpc.d/50default: Adding DNS 192.168.0.1
^C
root@aiv8385-linux:~# ping 8.8.8.8
```

### 3.10 Bluetooth

To enter "interactive mode" for BT function verification, use the following commands:

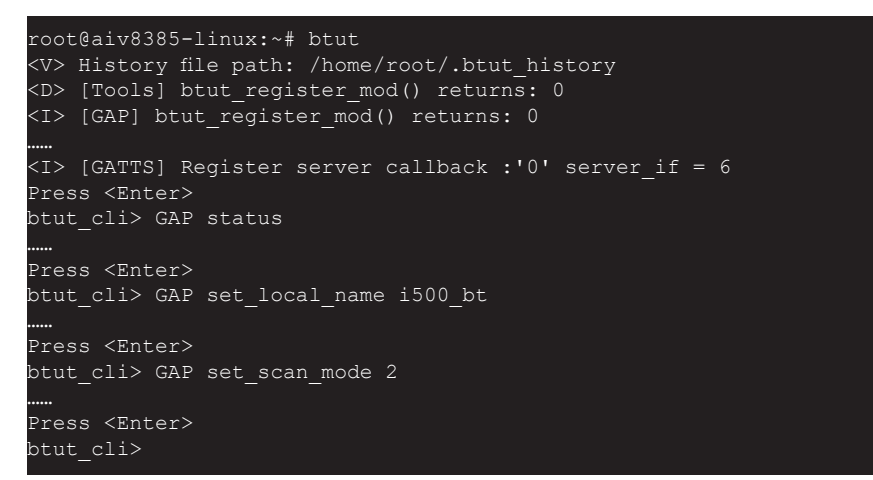

Use your mobile phone or tablet with Bluetooth enabled to scan the VAB-950. Then you will see the "i500\_bt" device name.

To exit "interactive mode", type in the "quit" command.

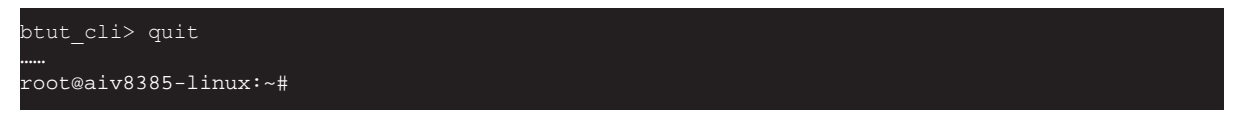

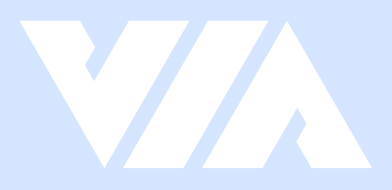

#### Taiwan Headquarters

1F, 531 Zhong-zheng Road, Xindian Dist., New Taipei City 231 Taiwan

Tel: 886-2-2218-5452 Fax: 886-2-2218-9860 Email: embedded@via.com.tw

#### 

940 Mission Court Fremont, CA 94539, USA

USA

Tel: 1-510-687-4688 Fax: 1-510-687-4654 Email: embedded@viatech.com

#### Japan

3-15-7 Ebisu MT Bldg. 6F, Higashi, Shibuya-ku Tokyo 150-0011 Japan

Tel: 81-3-5466-1637 Fax: 81-3-5466-1638 Email: embedded@viatech.co.jp

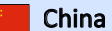

Tsinghua Science Park Bldg. 7 No. 1 Zongguancun East Road, Haidian Dist., Beijing, 100084 China

Tel: 86-10-59852288 Fax: 86-10-59852299 Email: embedded@viatech.com.cn

#### Europe

\*